## How to get your Family Access Password.

For New Users, Please contact your child's school and give them the updated e-mail account you will be using in Family Access. You may use the "Forgot your Login/Password" link found on the Skyward Family Access Login prompt. Please enter your email address or user name. As long as our system has your current e-mail, a Login/Password reminder will be sent. For most parents, this is the quickest and easiest way to get assistance.

|                                                            | Urgent: Message Fri, Aug 16, 2013 1:33 PM                                                                                                    |  |
|------------------------------------------------------------|----------------------------------------------------------------------------------------------------|--|
|                                                            | From: 🔹 do.not.reply@osd.wednet.edu                                                                                                    |  |
|                                                            | To:                                                                                                    |  |
| ŚŔŸWARD°                                                   |                                                                                                    |  |
| OLYMPIA SD 111                                             | Subject: Family Access Account Information                                                                                                    |  |
| 2 Login ID.                                                | Dear<br>You have been given the ability to access Family Access. Click on the following link to obtain a password in order to access this system.<br>https://www.crdc.wa.k12.net/scripts/cgiip.exe/WService-wolympis71/skyportforgot.w?hforgotLoginPage-seplog01<br>Login: Italkner000 |  |
| Sign in   Forgot your Logn/Password?   06 13.06 00.08-10.2 | District OLYMPIA SD 111<br>District Web Site. <u>http://osd.wednet.edu</u><br>State: WA<br>District Code: 34111                                                                                                    |  |
| Login Area: Family/Student Acces +                         | Olympia School District                                                                                                    |  |

You will receive an email, similar to the one above.

Click on the link and you will be taken to the Forgotten Login/Password Assistance screen. Please enter the words you see in the box, in order and separated by a space. If you are not sure what the words are, either enter your best guess or click the reload button next to the distorted words. A screen will pop up, please click OK.

| S K Y W A R D <sup>®</sup><br>Forgotten Login/Password Assistance                                                                                                    |                                                                                                    |       |
|----------------------------------------------------------------------------------------------------|----------------------------------------------------------------------------------------------------|-------|
| Please enter your email address or user name. If it matches<br>the email or user name the district has on file, you will be sent<br>an email containing your login and a link that can be used to<br>reset your password. | Skyward                                                                                                    | (iii) |
| Type the text<br>Privacy & Terms                                                                                                    | Your request has been received by the district. If you or receive the email soon, please contact the district. | don't |
| Email or User Name: Submit Back                                                                                                    | OK User to                                                                                                    |       |

You will be taken to a screen to reset your password: Create a new password, confirm new password, and click Submit.

| otten Login/Password Assistance<br>enter a new password. |        |                                |
|----------------------------------------------------------|--------|--------------------------------|
| Name:<br>Login:<br>New Password:                         |        |                                |
| Confirm New Password:                                    | Submit | Password changed successfully. |
| Number of Special Characters Required: 1                 |        |                                |
| Minimum Password Length:                                 | 5      | OK                             |
| Number of Passwords Before Reuse:                        | 1      |                                |

Once you click submit, you'll receive the message above. Click OK

At this point you should be able to login with your new password on the Family Access login screen.